Главная проблема: расположение элементов на странице задано в пикселях, для каждого элемента написан свой стиль, надо переделать, чтобы было в процентах и использовать готовые стили с помощью Bootstrap Vue.

Размер приложения: width 1092px Height 1080px

1. Всплывающее меню

Изменить стили названий пунктов (сделать как в методичке) Изменить вид выпадающих подпунктов пунктов меню Добавить картинки(см в методичке) Убрать меню:спящий режим из меню

Есть:

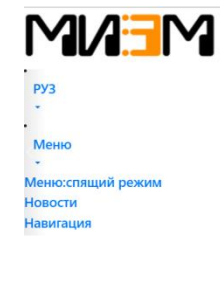

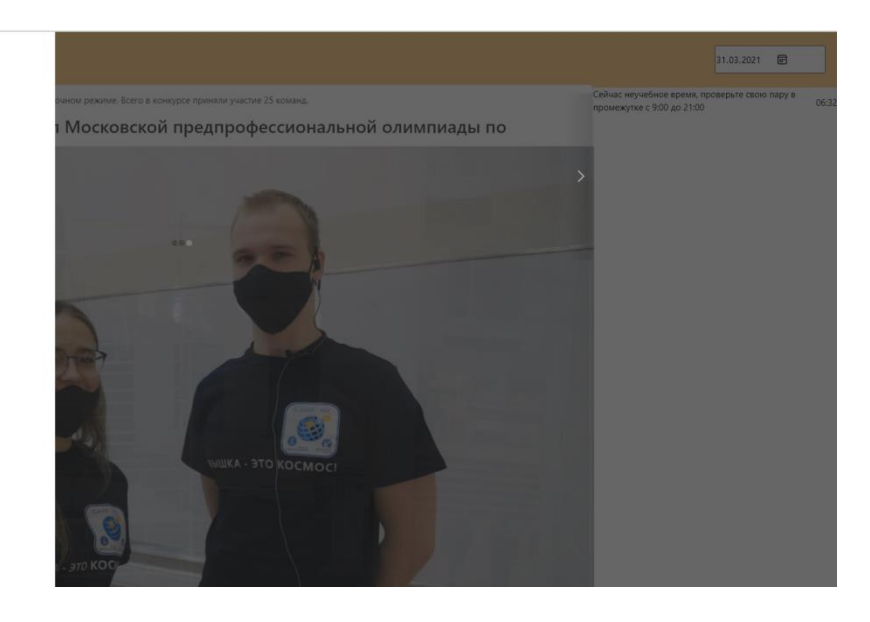

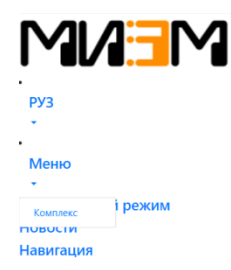

|      |      |        | 31.03.2021 |
|------|------|--------|------------|
| Меню |      |        |            |
|      | Цена | гр.    | Калории    |
|      |      |        |            |
|      | 90   | 100    | 199        |
|      | 70   | 100    | 180        |
|      | 70   | 100    | 198        |
|      | 70   | 100    | 183        |
|      | 60   | 100    | 111        |
|      | 50   | 100    | 112        |
|      | 50   | 100    | 186        |
|      | 70   | 100    | 116        |
|      |      |        |            |
|      | 70   | 300/10 | 212        |
|      | 70   | 300/20 | 121        |
|      | 70   | 300/25 | 157        |

Надо сделать:

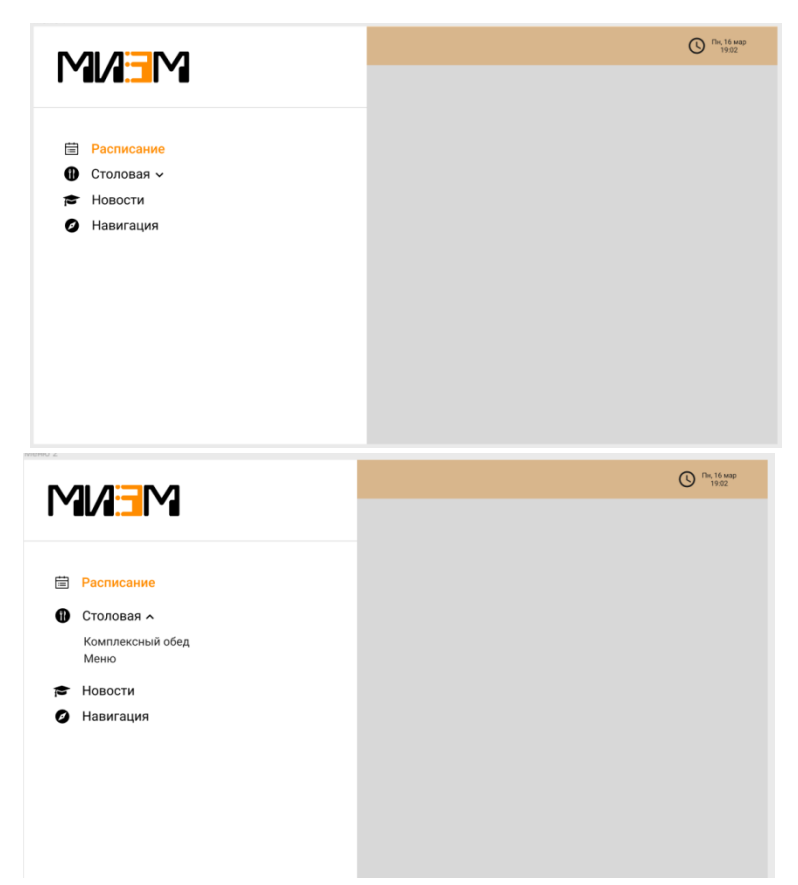

2. Шапка страницы

Добавить название отдела и стили слева как на рисунке

Сейчас

ії Надо ≡ Расписание

Изменить форму для времени, добавить стилей(см методичку) и картинку

Есть

|      | 31.03.2021 🖃           |
|------|------------------------|
| Надо |                        |
|      | () Пн, 16 мар<br>19:02 |

3. В компоненте sleepmenu:

Сделать менее видимо разницу между левой и правой частью экрана.

Редактировать стили, поменять стили у заголовка и текста, сделать, чтобы картинка не наезжала на текст (у левой стороны экрана).

Шапку оставить рыжей (не белой)

# Сейчас

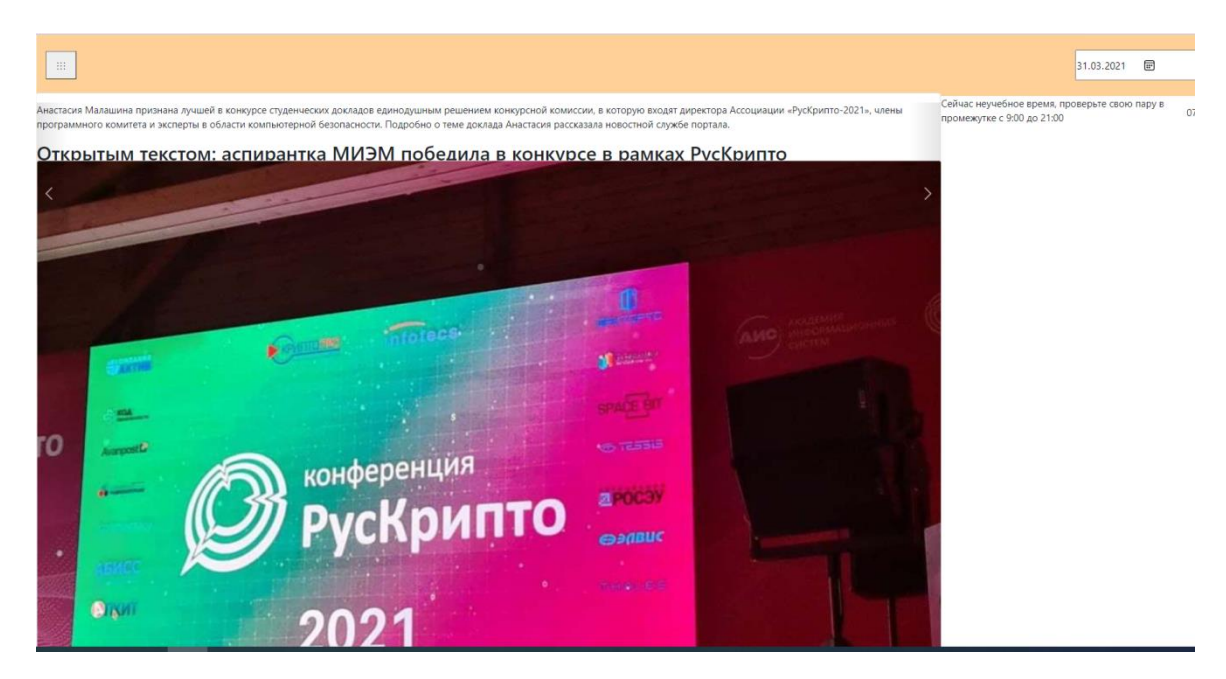

### Надо

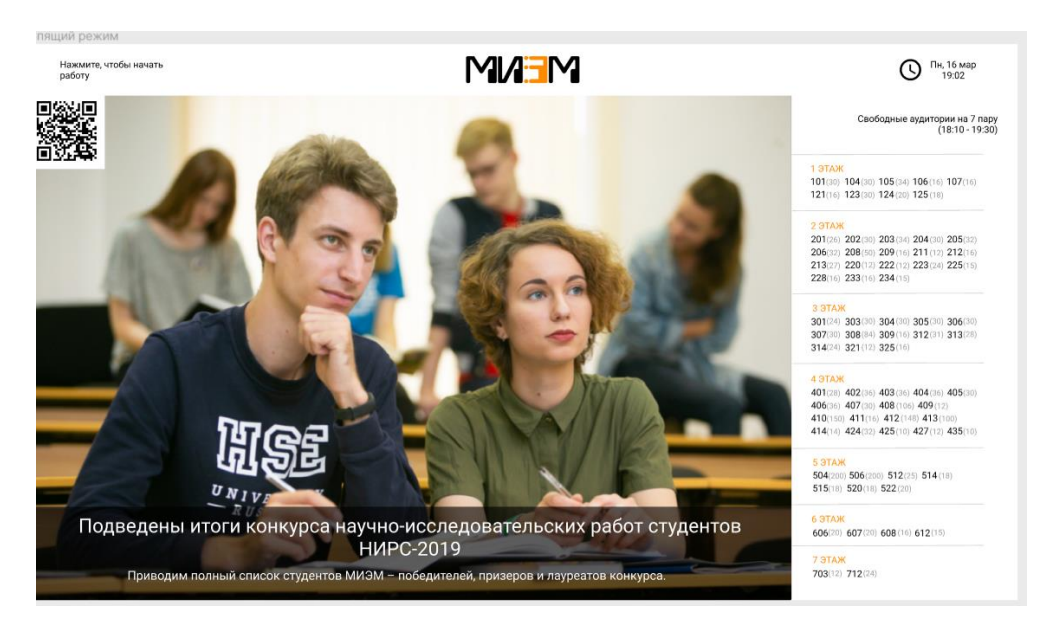

4. В компоненте RUS

Поменять стили у кнопки в левой стороне экрана(см методичку) может формат даты

Сделать стили для расписания(см методичку)

Сделать правую часть по стилям как на рисунке

31.03.2021 🖃 2021-03-02 Алешина Алешина Айсылу На 11:10-12:30
2-я пара пt Бакалавриат группа БПИ174-2017 2021.03.02 36358 Алгоритмизация и программирование (рус) Алешина Эллина Сер Семинар on-lin student Бакалавриат группа БИВ201-2020 304 Алешина Анастасия Игор ст.преп. Ерохина Елена Альфредовна Student Eakanaspinat rpynna 5//6191-2019 o 13:00-14:20 3-я пара Алешина Татьяна Никола Математический анализ (рус) student Marikcipatypa rpynna M33191-2019 Семинар on-line Алешина Дарья Александровна 304 (Таллинская ул., д. 34) проф. Акбаров Сергей Сандмузафарович student Бакалаяриат группа БПД194-2019 239442 Алешина Елизавета Макси . • 14:40-16:00 Manicopatypa rpynna MITH191-2019 Алгоритмизация и программирование (рус) 238213 Алешина Екатерина Владимировна Практическое занятие student Eaxanaep 226953 мат пруппа Б19Д305-2019 225 (Таллинская ул., д. 34) ст.преп. Ерохина Елена Альфредовна

#### Надо

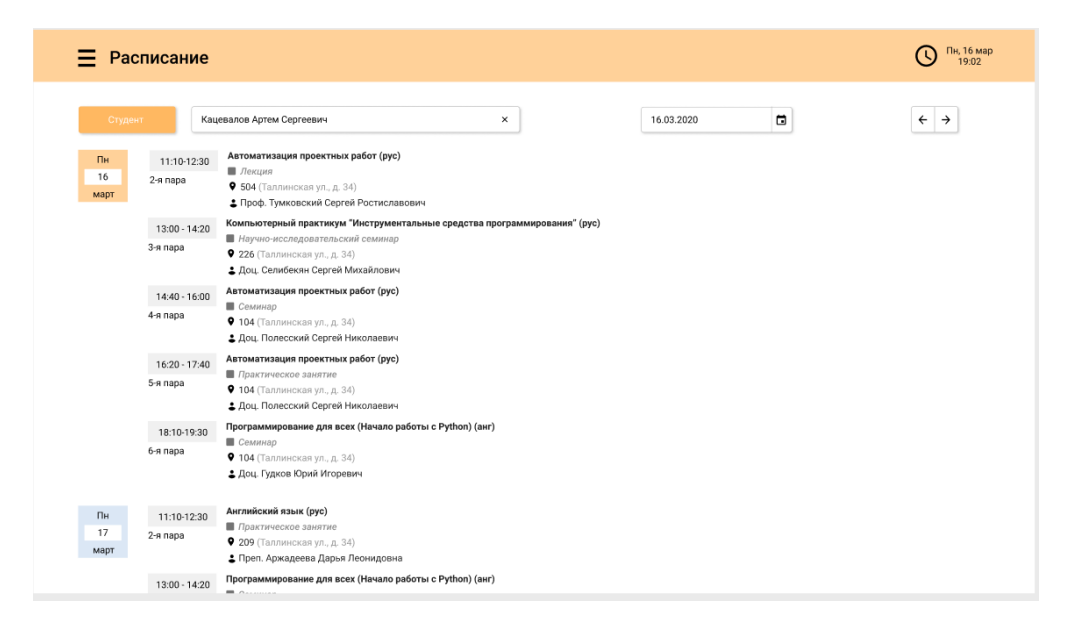

### Freeaudit

Посмотреть по расположению компонент, подредактировать

## MENY

Сделать таблицу с помощью Bootstrap стилей

31.03.2021 🐨

Меню

| Наименование                              | Цена | гр.    | Калории |
|-------------------------------------------|------|--------|---------|
| холодные закуски к обеду                  |      |        |         |
| Canat с языком &quot.Изумительный"        | 90   | 100    | 199     |
| Салат а-ля «Цезарь» с курицей             | 70   | 100    | 180     |
| Cалат ":Оливье": классический.            | 70   | 100    | 198     |
| Салат «Мимоза»                            | 70   | 100    | 183     |
| Салат "Крабовый&quotc сельдереем          | 60   | 100    | 111     |
| Салат из свеклы с черносливом и майонезом | 50   | 100    | 112     |
| Салат «Зимний»                            | 50   | 100    | 186     |
| Салат «Шопский».                          | 70   | 100    | 116     |
| ПЕРВЫЕ БЛЮДА                              |      |        |         |
| Уха ростовская                            | 70   | 300/10 | 212     |
| Щи из свежей капусты со сметаной          | 70   | 300/20 | 121     |
| Суп лапша куриная                         | 70   | 300/25 | 157     |

# Надо

| 🗮 Меню                                    |                   |      |          | () Пн, 16 мар<br>19:02 |
|-------------------------------------------|-------------------|------|----------|------------------------|
| Μ                                         | еню на 16.03.2020 |      |          |                        |
| Наименование                              |                   | Цена | Масса, г | Калории                |
|                                           |                   |      |          |                        |
| Салат с языком "Изумительный"             |                   | 90   | 100      | 199                    |
| Салат а-ля "Цезарь" с курицей             |                   | 70   | 100      | 180                    |
| Салат "Оливье" классический               |                   | 70   | 100      | 198                    |
| Салат с языком "сельдереем"               |                   | 60   | 100      | 111                    |
| Салат из свеклы с черносливом и майонезом |                   | 50   | 100      | 112                    |
| Салат "Зимний"                            |                   | 50   | 100      | 186                    |
| Холодные закуски к обеду                  |                   |      |          |                        |
| Уха ростовская                            |                   | 90   | 300/10   | 212                    |
| Щи из свежей капусты со сметаной          |                   | 90   | 100/20   | 121                    |
|                                           |                   | 00   | 200/25   | 167                    |

# Complex

Надо сделать красивый вид станицы, поработать со стилями(см методичку)

## Комплексный обед - 120 рублей

## С 11:30 до 16:00

| Наименование        |                   | гр.    |
|---------------------|-------------------|--------|
| Салат «Зимний»      |                   |        |
| Щи из свежей капуст | лы со сметаной    | 100    |
| Рыба под - маринадо | M                 | 300/20 |
| Котлета рыбная в ки | гло-сладком соусе | 75/25  |
| Рис припущенный     |                   | 70/30  |
|                     |                   | 150    |
|                     |                   |        |

# Надо

| Масса, г |
|----------|
| 100      |
| 300/20   |
| 75/25    |
| 70/3     |
| 150      |
|          |

# Новости

Вместо расположения по пикселям сделать расположение по процентам

31.03.2021 🖃

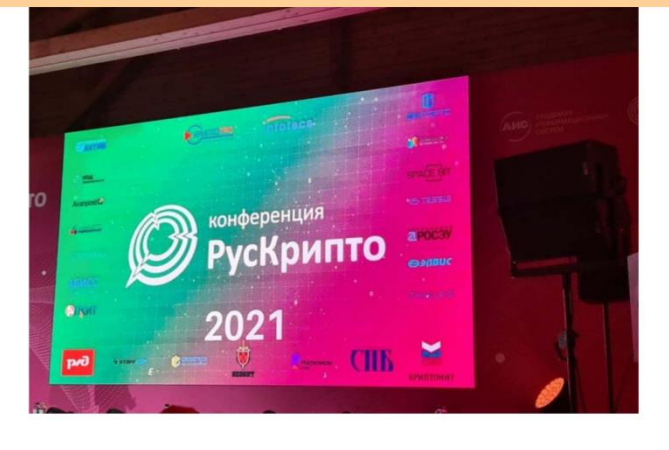

Открытым текстом: аспирантка МИЭМ победила в конкурсе в рамках РусКрипто

Анастасия Малашина признана лучшей в конкурсе студенческих докладов единодушным решением конкурсной

## Надо

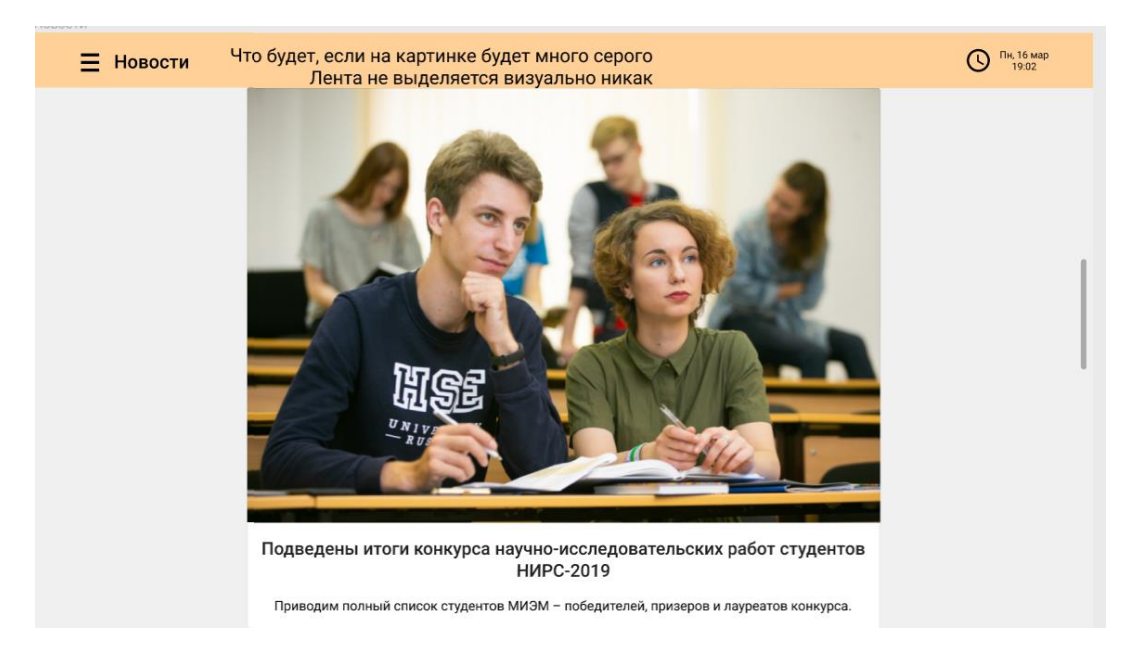

Ш